## >>>> Como assinar em PDF

Assine digitalmente com seu Certificado Digital de forma simples, barata e segura!

(41)98504-1240
 ☑ comercial@solusete.com.br
 ☑ @solusete

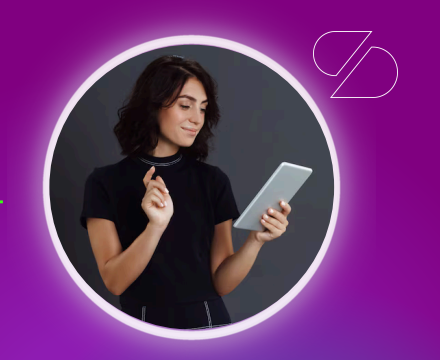

## **Como Assinar um PDF com Certificado Digital**

- Abra o documento no Adobe Acrobat .
- 2 Acesse a barra de ferramentas e clique em "Ver mais".
- 3 Deslize entre as opções e selecione "Usar Certificado".
- 4 Clique em "Assinar Digitalmente".
- 5 Selecione a área onde deseja inserir a assinatura.
- 6 Escolha qual certificado digital será utilizado.
- **7** Se você estiver usando um **certificado A3**, digite seu **PIN** e prossiga.
- 8 Renomeie e salve o documento assinado.

Pronto! Agora seus documentos têm validade jurídica sem precisar sair de casa.

Dúvidas ? Fale com nossa equipe! 
(41) 3014-0536
(41) 9 8504-1240